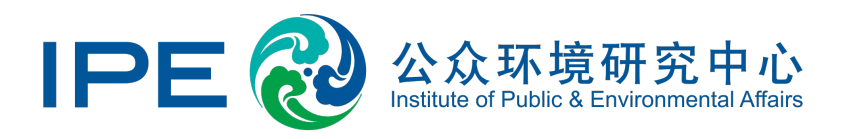

# 如何通过网站提交GCA审核申请

## 撤除环境监管/限期整改记录

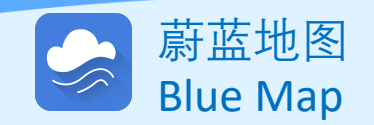

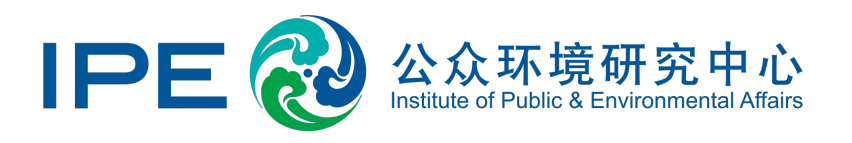

企业如希望从蔚蓝地图撤除环境监管和/或限期整改记录,需要:

- 1. 针对所有违规记录切实采取整改措施, 在正常、非正常工况生产及紧急情况
  - 下、经营以及提供服务的过程中,所涉及的污染物(工业废水、生活污水、 工业废气、食堂油烟、危险废物等)在产生、收集、储存、处理、排放、转 移等环节中,能够满足相应的法律法规和标准要求;
- 2. 向社会公开披露:
  - 针对所有环境监管记录和/或限期整改记录的《情况说明》 (点击跳转)
  - 针对所有环境监管记录和/或限期整改记录的整改证明文件(点击跳转)

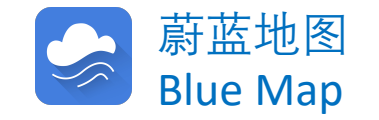

#### 补充上传营业执照

如曾经注册过企业账户,但未上传过加盖企业公章的营业执照(复印件加盖企业公章后拍照上 传),点击"GCA审核"后系统将提示补充提交,以验证用户与该企业的关系!

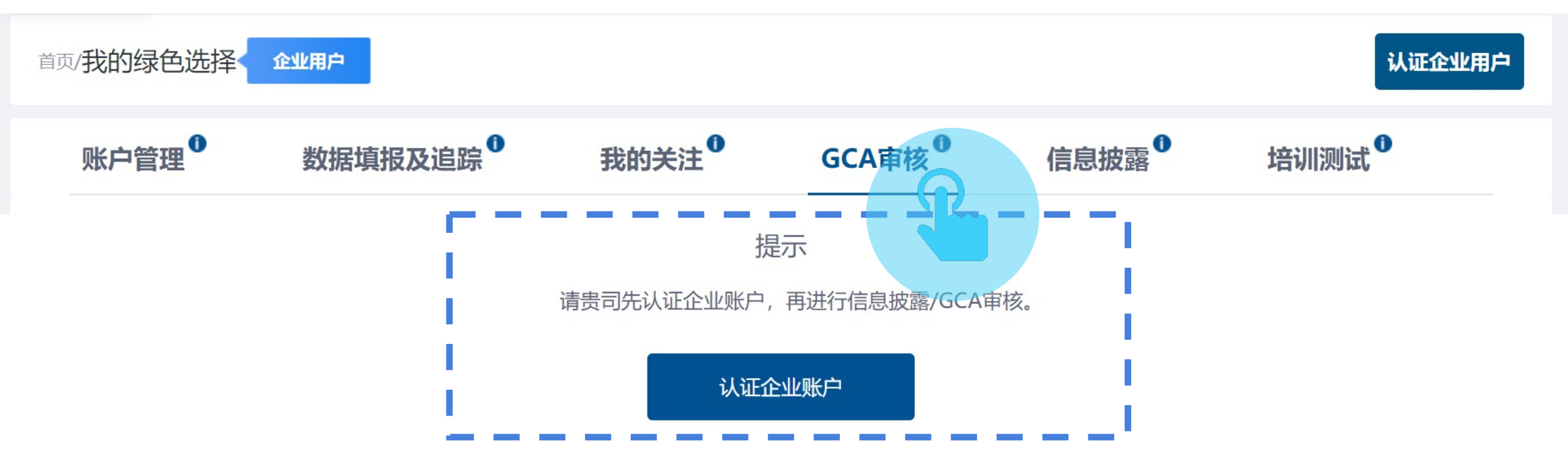

#### 确定所需撤除记录的类型,点击"展开"

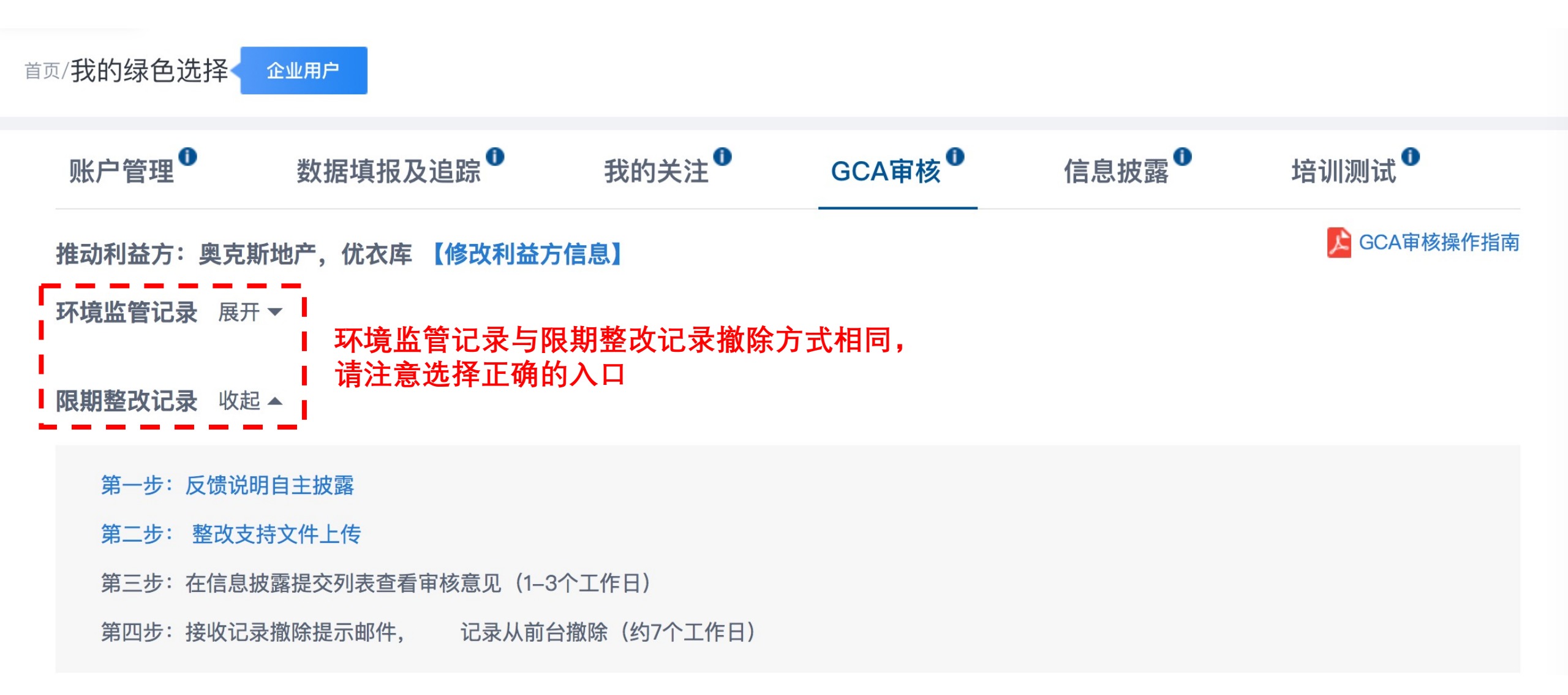

#### STEP1: 请选择推动利益方

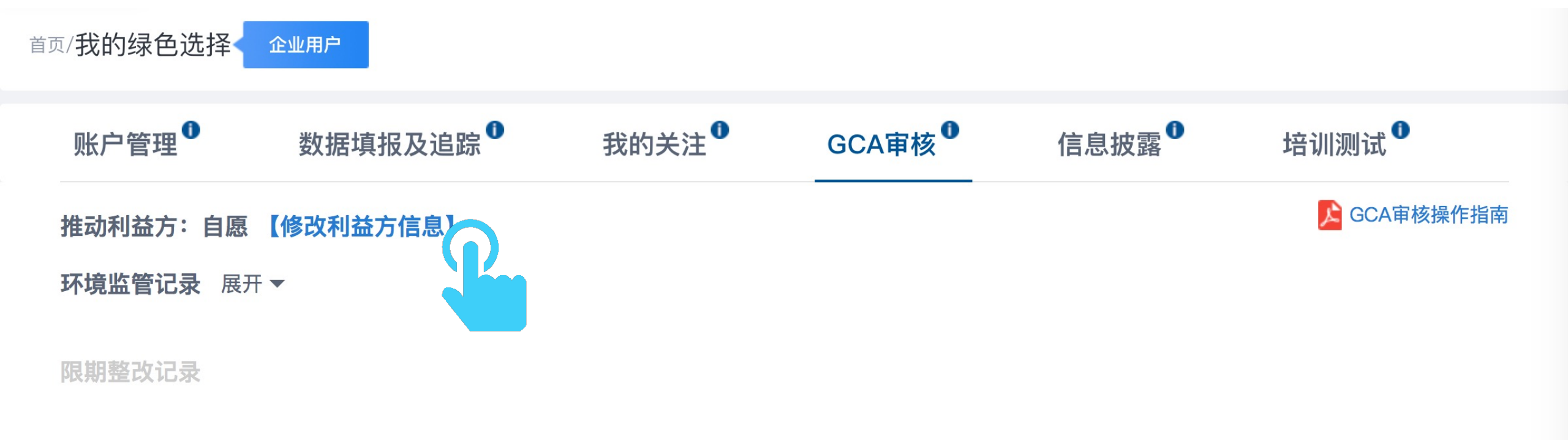

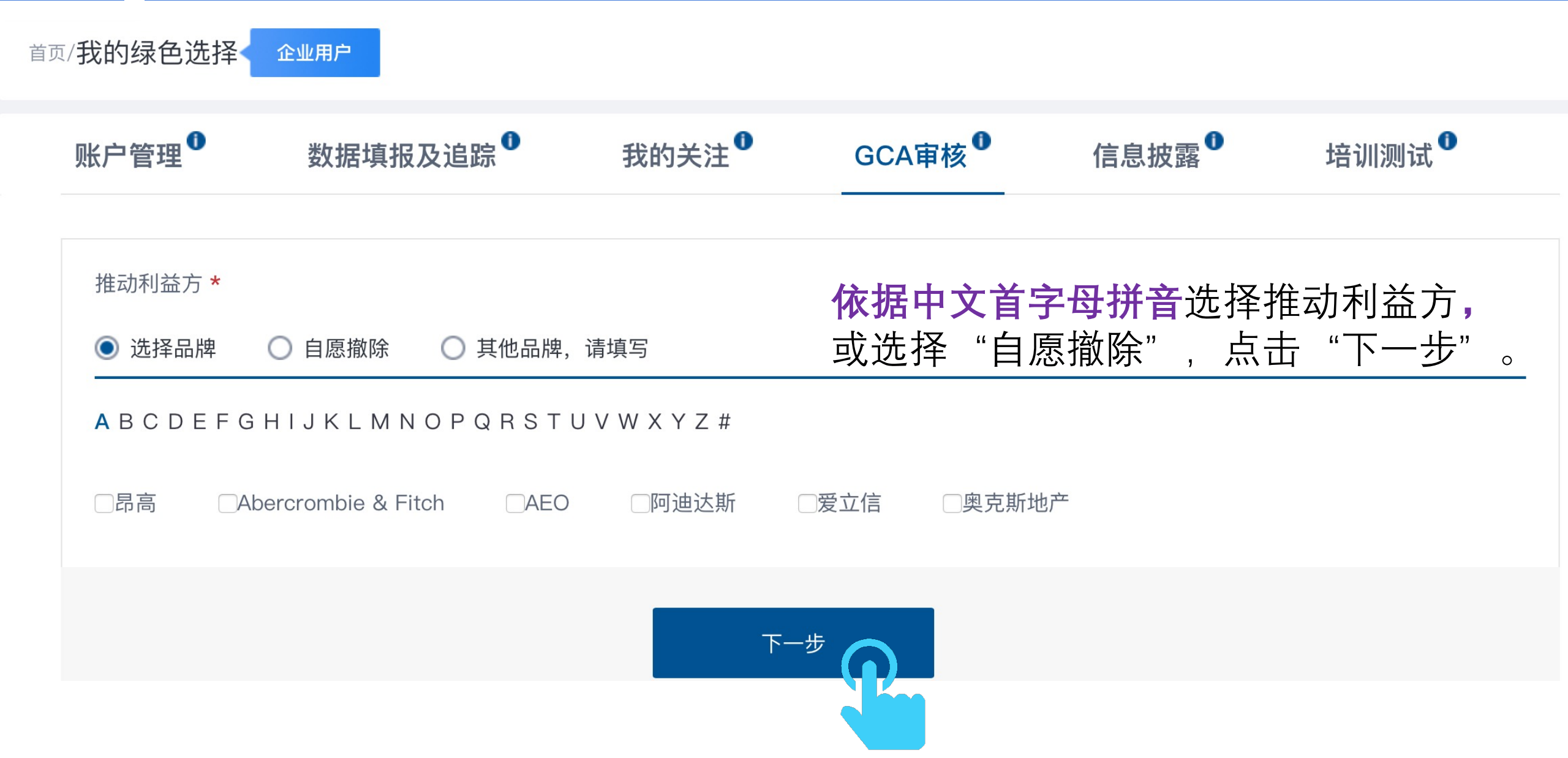

STEP 2: 针对所需撤除的记录,点击 "反馈说明自主披露",在线填写《情况说明》

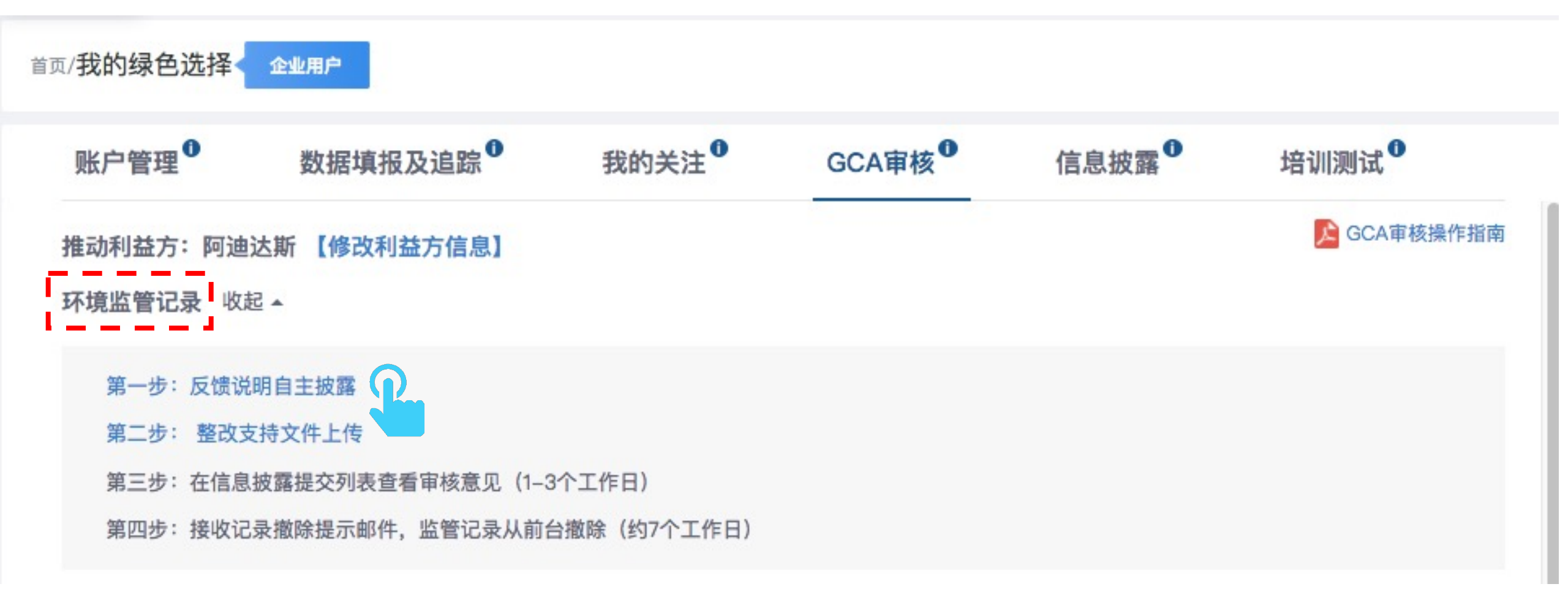

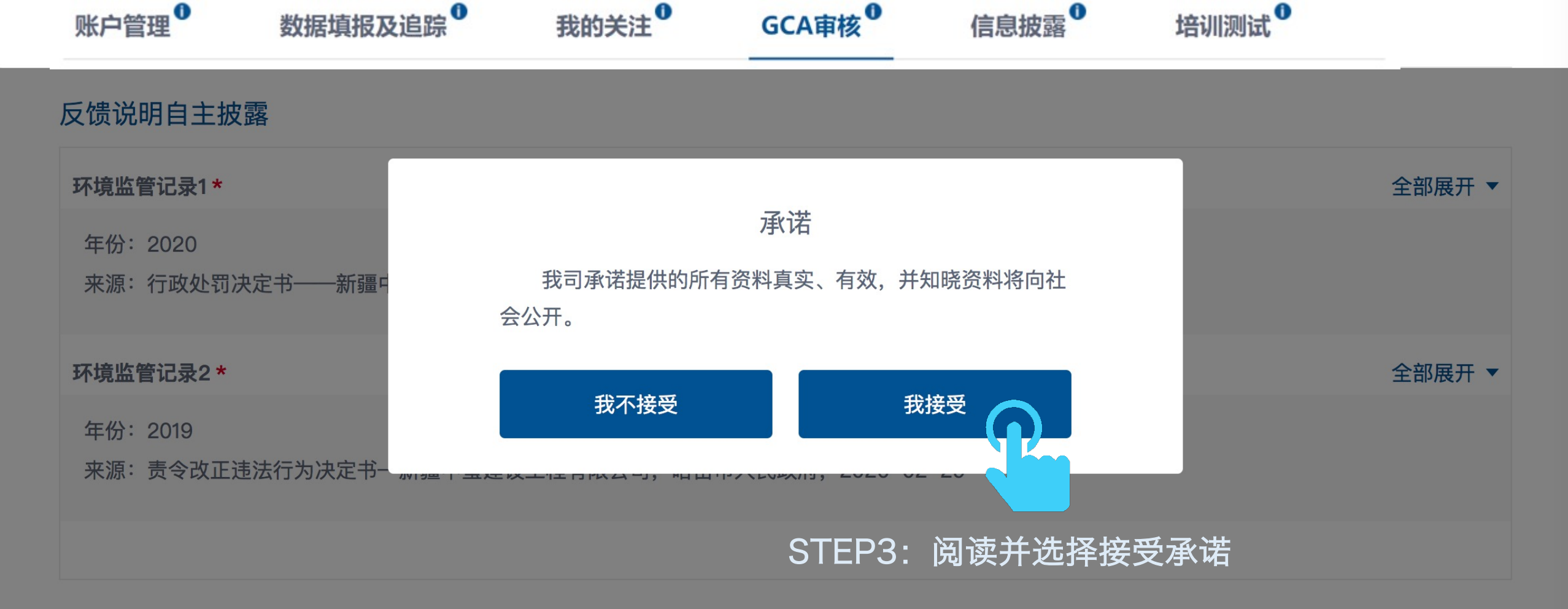

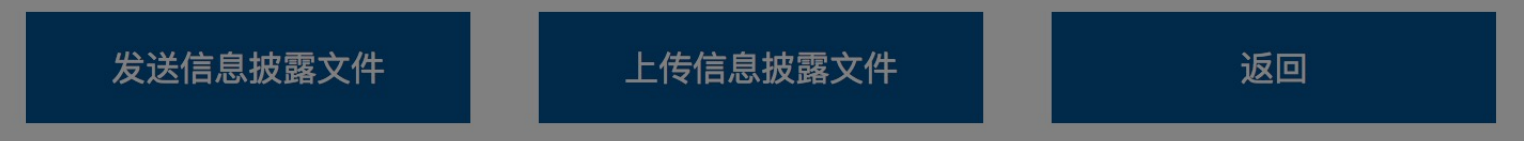

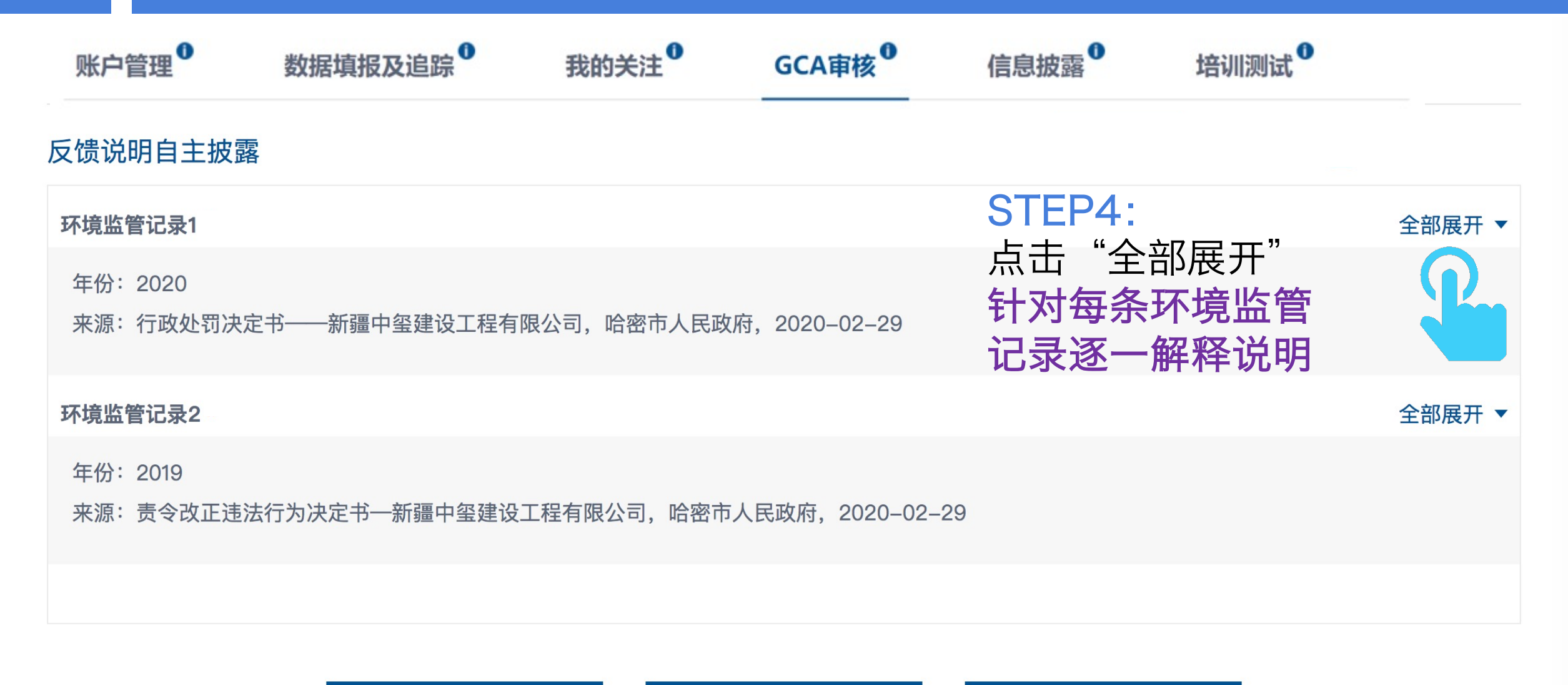

上传信息披露文件

返回

发送信息披露文件

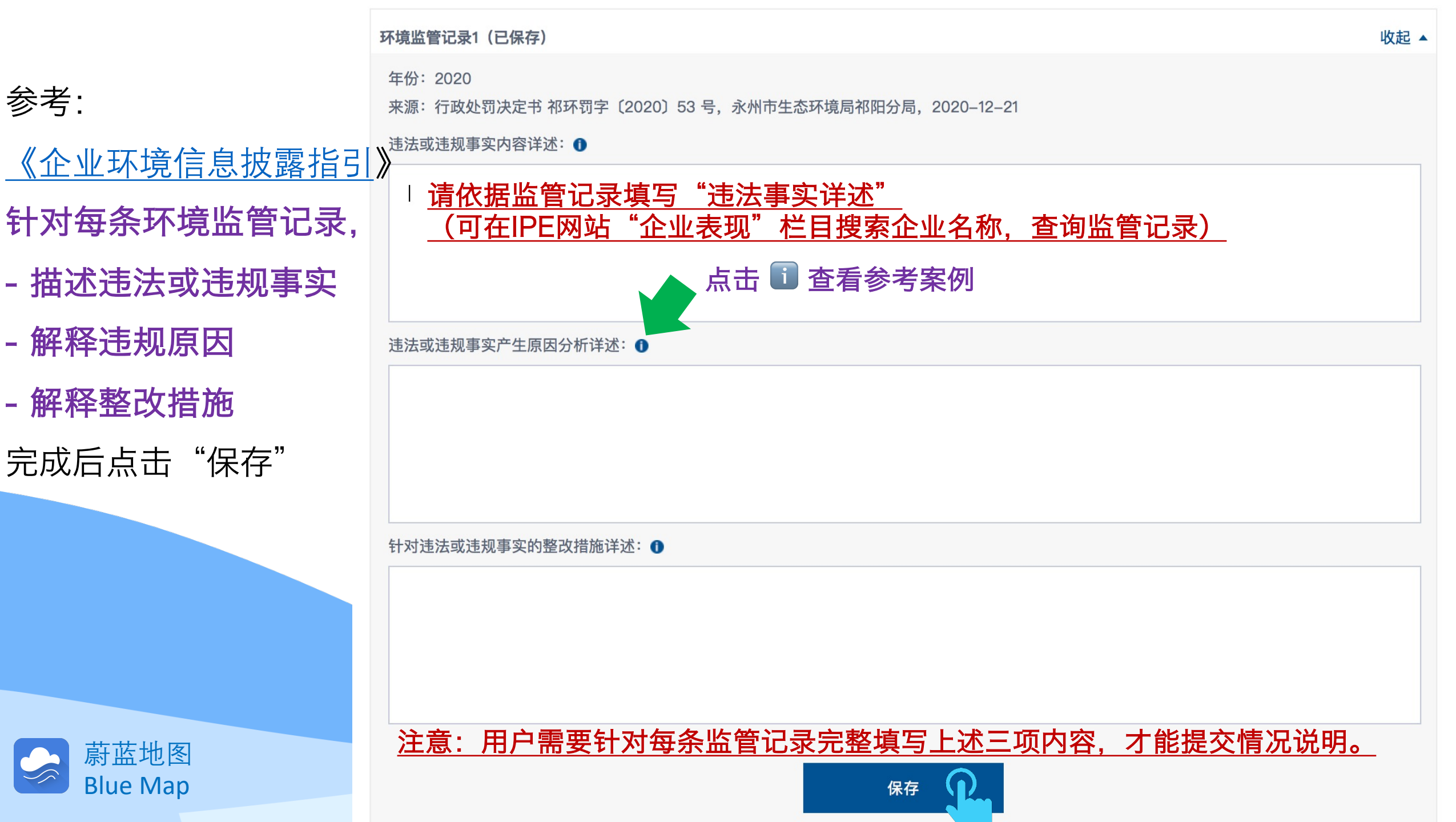

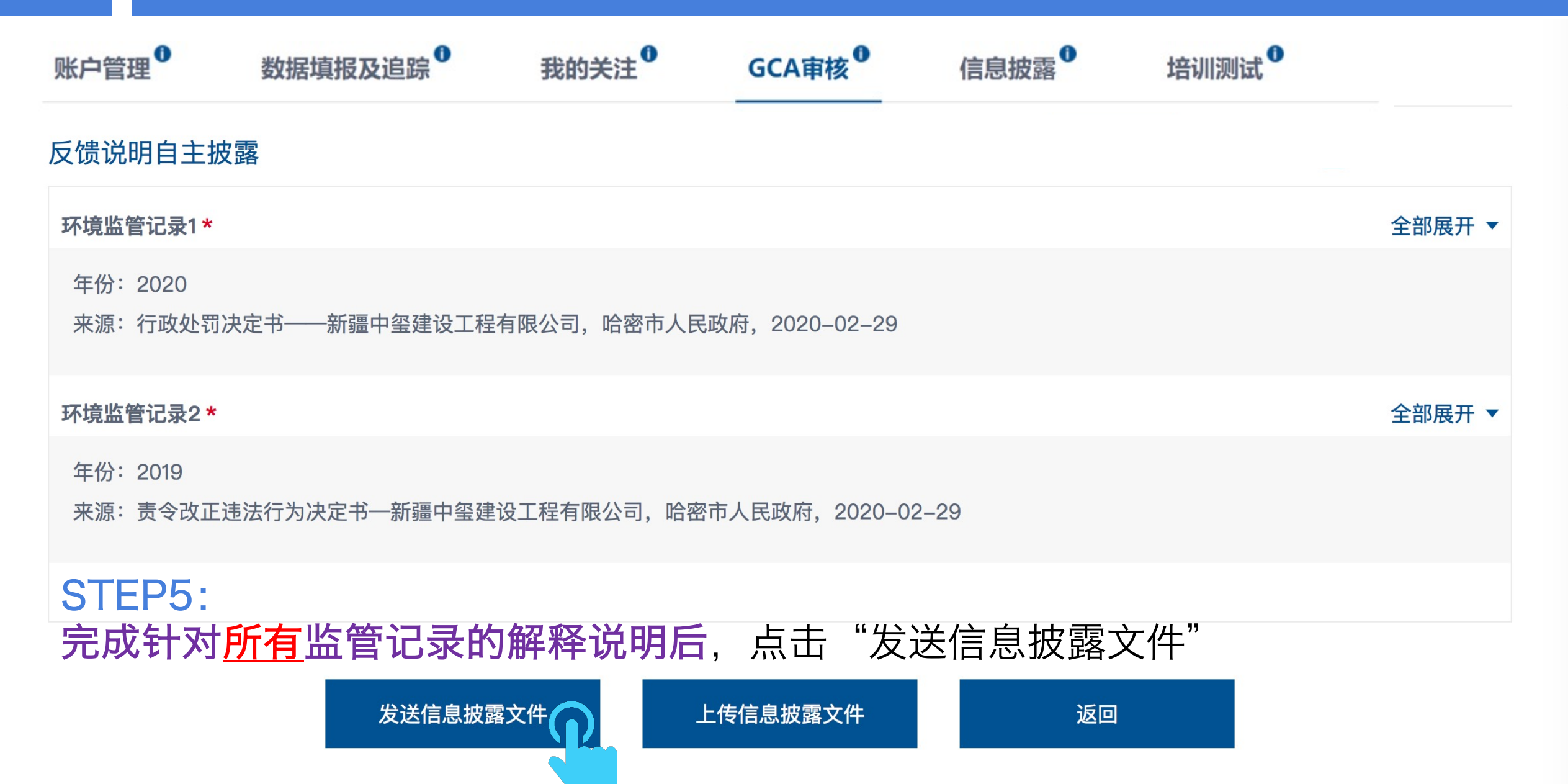

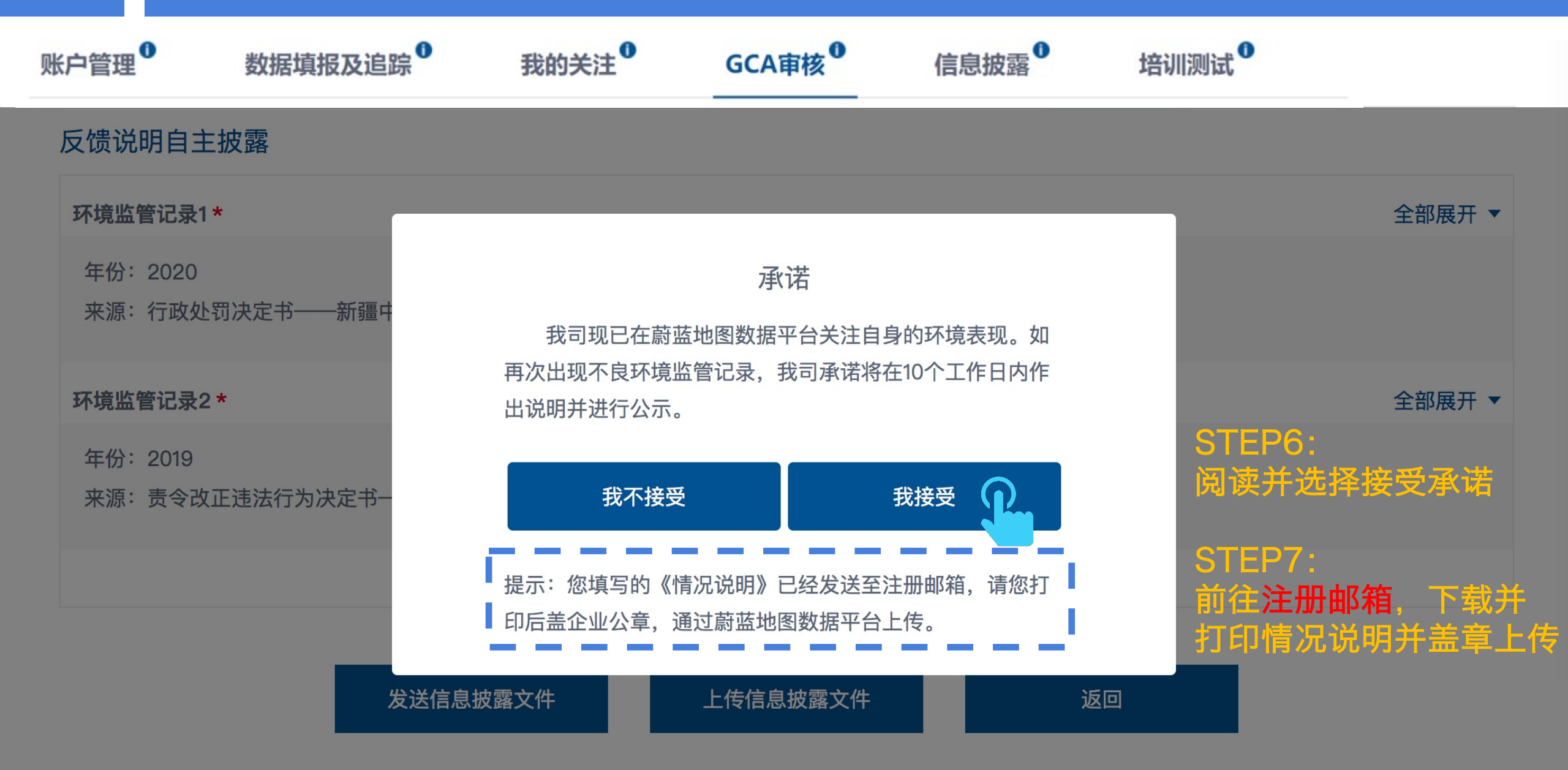

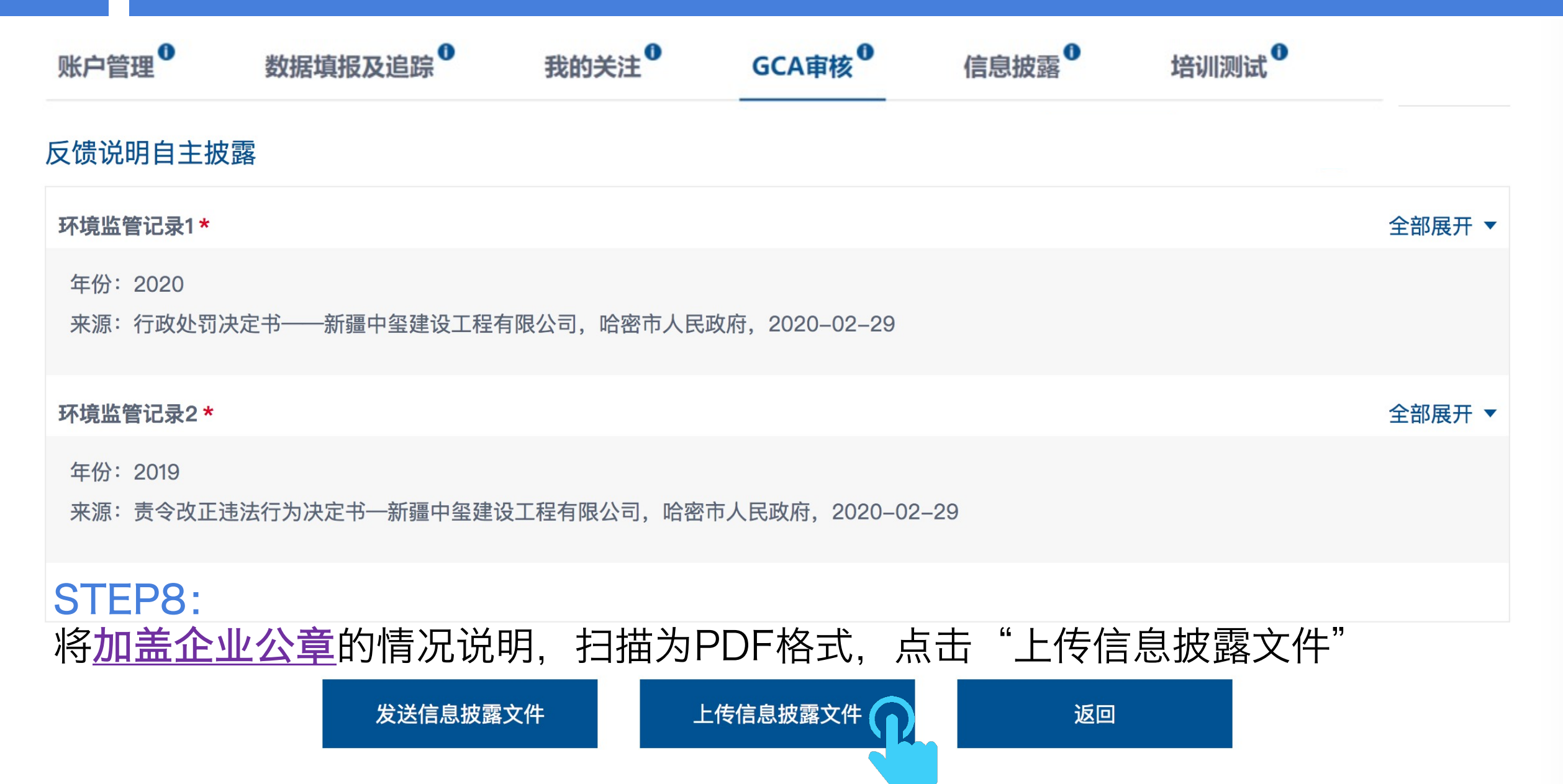

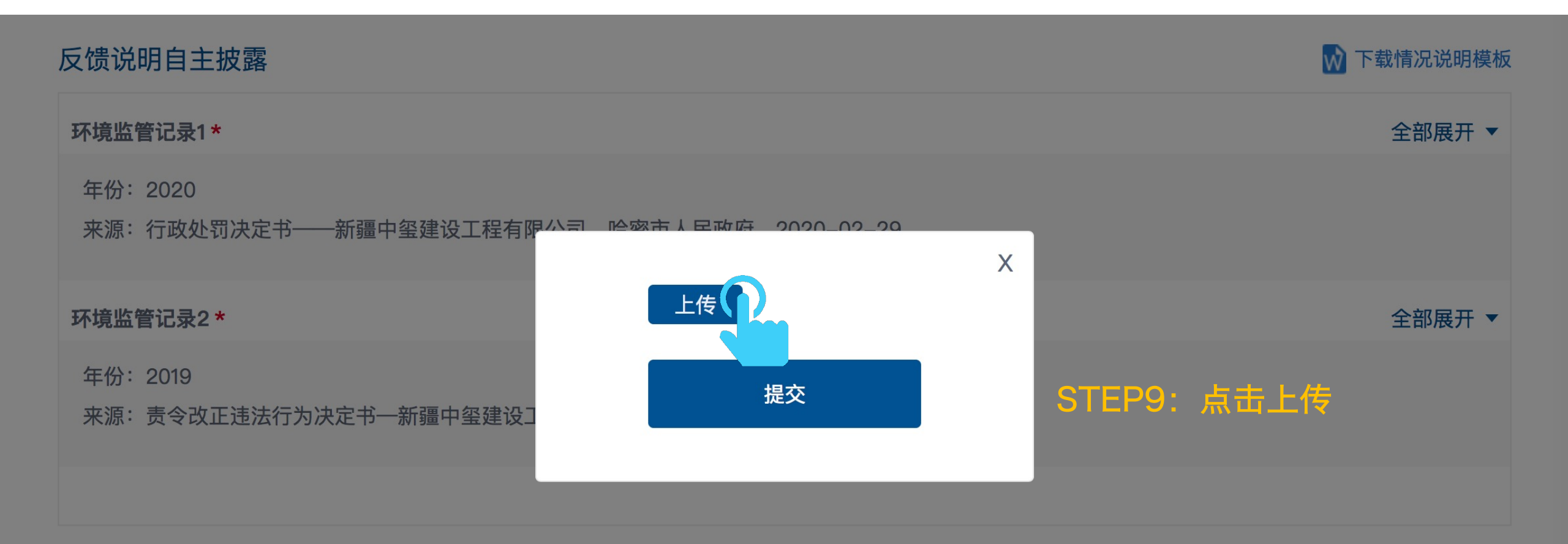

发送信息披露文件 上传信息披露文件 返回

| 反馈说明自主披露                    |                         | ₩ 下载情况说明模板                    |
|-----------------------------|-------------------------|-------------------------------|
| 环境监管记录1*                    |                         | 全部展开 ▼                        |
| 年份:2020<br>来源:行政处罚决定书——新疆中  | 上传                      | X                             |
| <b>环境监管记录2 *</b><br>年份:2019 | Presentation1.pdf<br>删除 | 全部展开 ▼                        |
| 来源: 责令改正违法行为决定书—            | 提交                      | STEP10:<br>所有文件上传完成后,<br>点击提交 |
| 2                           | 发送信息披露文件 上传信息披露文件       | 返回                            |

#### 披露针对所有环境监管记录的整改证明文件

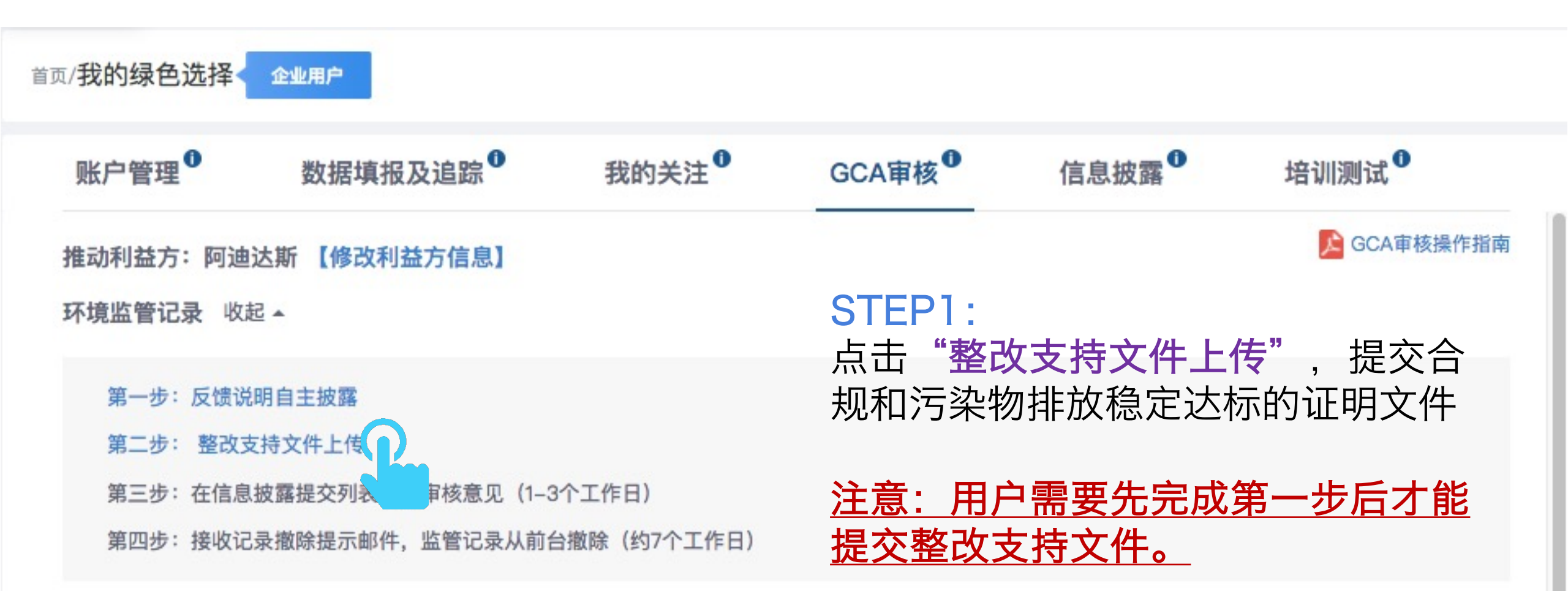

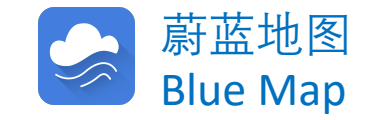

#### 披露针对所有环境监管记录的整改证明文件

4

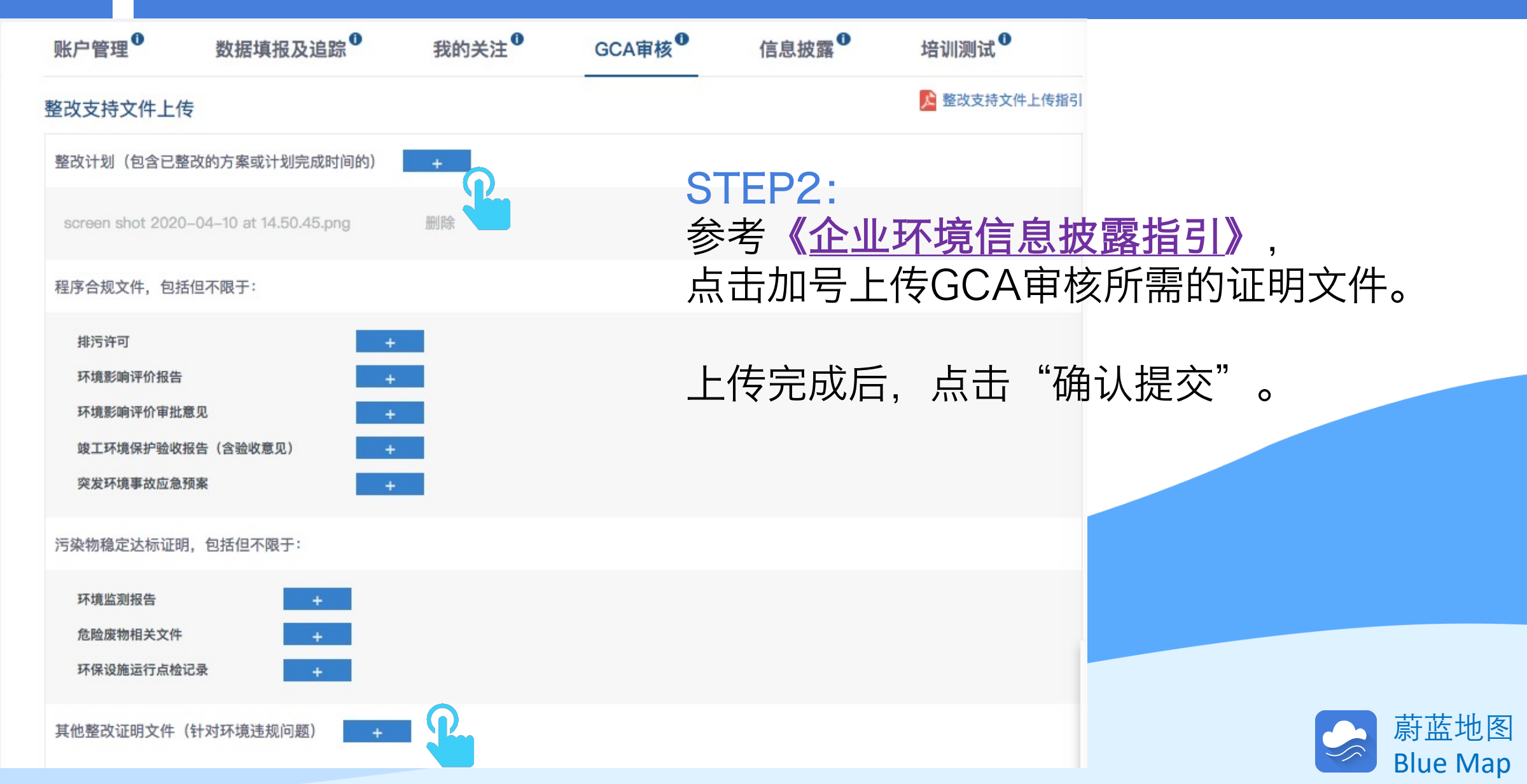

#### 查看已提交的文件

| 账户                                                                                                    | 管理                                                          | 数据填报及追踪                                             | 我的关注                                | GCA审核 <sup>①</sup>                 | 信息披露                                              |                                    |                                |
|----------------------------------------------------------------------------------------------------|-------------------------------------------------------------|-----------------------------------------------------|-------------------------------------|------------------------------------|---------------------------------------------------|------------------------------------|--------------------------------|
| 推动利                                                                                                    | 」益方:阿迪达斯                                                    | 【修改利益方信息】                                           |                                     |                                    |                                                   | GCA审核操作                            | 指南                             |
| <ul> <li>环境监管记录 展开 →</li> <li>用户上传的所有文件将显示在"信息披露提交列表"</li> <li>如状态为 "待审核", 意为:等待IPE审核;</li> <li>如状态为 "已发布", 意为:材料通过审核;如需补充材料,审核老师将发送审核意见,如文件齐全审核老师将进行下一步审核,请关注注册邮箱。</li> <li>如状态为 "未通过", 意为:材料不合格。请按照审核意见重新上传文件。</li> </ul> |                                                             |                                                     |                                     |                                    |                                                   |                                    |                                |
|                                                                                                    |                                                             | -                                                   |                                     |                                    |                                                   |                                    |                                |
| 序号                                                                                                    | 日期                                                          | 推动利益方                                               | 来源                                  | 文件                                 | 类型                                                | 文件材料                               | 状态                             |
| <b>序号</b><br>1                                                                                                    | <b>日期</b><br>2020-04-10                                     | 推动利益方<br>Abercrombie & Fitch                        | <b>来源</b><br>GCA审核                  | <b>文件</b><br>环境影响评                 | <b>•类型</b><br>平价审批意见                              | <b>文件材料</b><br>承诺书.pdf             | <b>状态</b><br>待审核               |
| <b>序号</b><br>1<br>2                                                                                                    | 日期         2020-04-10         2020-04-03                    | 推动利益方<br>Abercrombie & Fitch<br>Abercrombie & Fitch | <b>来源</b><br>GCA审核<br>GCA审核         | 文件<br>环境影响评<br>整改计划(包含已整改的         | <b>洋类型</b><br>平价审批意见<br>四方案或计划完成时间的)              | <b>文件材料</b><br>承诺书.pdf<br>环评批复.pdf | <b>状态</b><br>待审核<br>已发布        |
| <b>序号</b><br>1<br>2<br>3                                                                                                    | 日期         2020-04-10         2020-04-03         2019-07-18 | 推动利益方<br>Abercrombie & Fitch<br>Abercrombie & Fitch | <b>来源</b><br>GCA审核<br>GCA审核<br>信息披露 | 文件<br>环境影响评<br>整改计划(包含已整改的<br>自动监测 | ▶ <b>类型</b><br>■ 价审批意见<br>■ 方案或计划完成时间的)<br>■ 企业反馈 | 文件材料<br>承诺书.pdf<br>环评批复.pdf<br>查看  | <b>状态</b><br>待审核<br>已发布<br>已发布 |

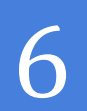

### 查看审核意见

| 账户管             | ₹理 <sup>●</sup> | 数据填报及追    | 际     | 我的关注     | GCA审核         |     | 信息披露          |             |
|-----------------|-----------------|-----------|-------|----------|---------------|-----|---------------|-------------|
| 佳动利式<br>石 培 屿 色 | 盐方: 阿迪达其        | 析 【修改利益方位 | 言息】   |          |               |     |               | CA审核操作指南    |
| 个現 <b>五百</b>    | <b>☆</b> 记录 展开▼ |           |       | 请注意查     | £收审核意见,       | 及时  | 时补充或更新:       | 提交的材料。      |
| 信息披露提交列表        |                 |           |       |          |               |     |               |             |
| 序号              | 弓 日期            | 推动利益方     | 来源    | 文件类型     | 文件材料          | 状态  | 审核意           | 意见          |
| 1               | 2020-05-27      | 彪马,邮政储蓄银行 | GCA审核 | 排污许可     | 排污许可证执行报告.pdf | 已发布 | 您好! 请您在整改支持文件 | 牛处提交污水处理报告。 |
| 2               | 2019-07-18      |           | 信息披露  | 自动监测企业反馈 | 查看            | 已发布 |               | 1           |
| 3               | 2018-02-07      |           | 信息披露  | 自动监测企业反馈 | 查看            | 已发布 |               |             |

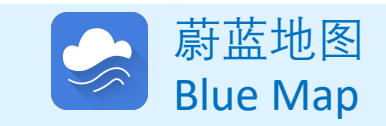

#### 针对限期整改记录提交《情况说明》和整改证明文件

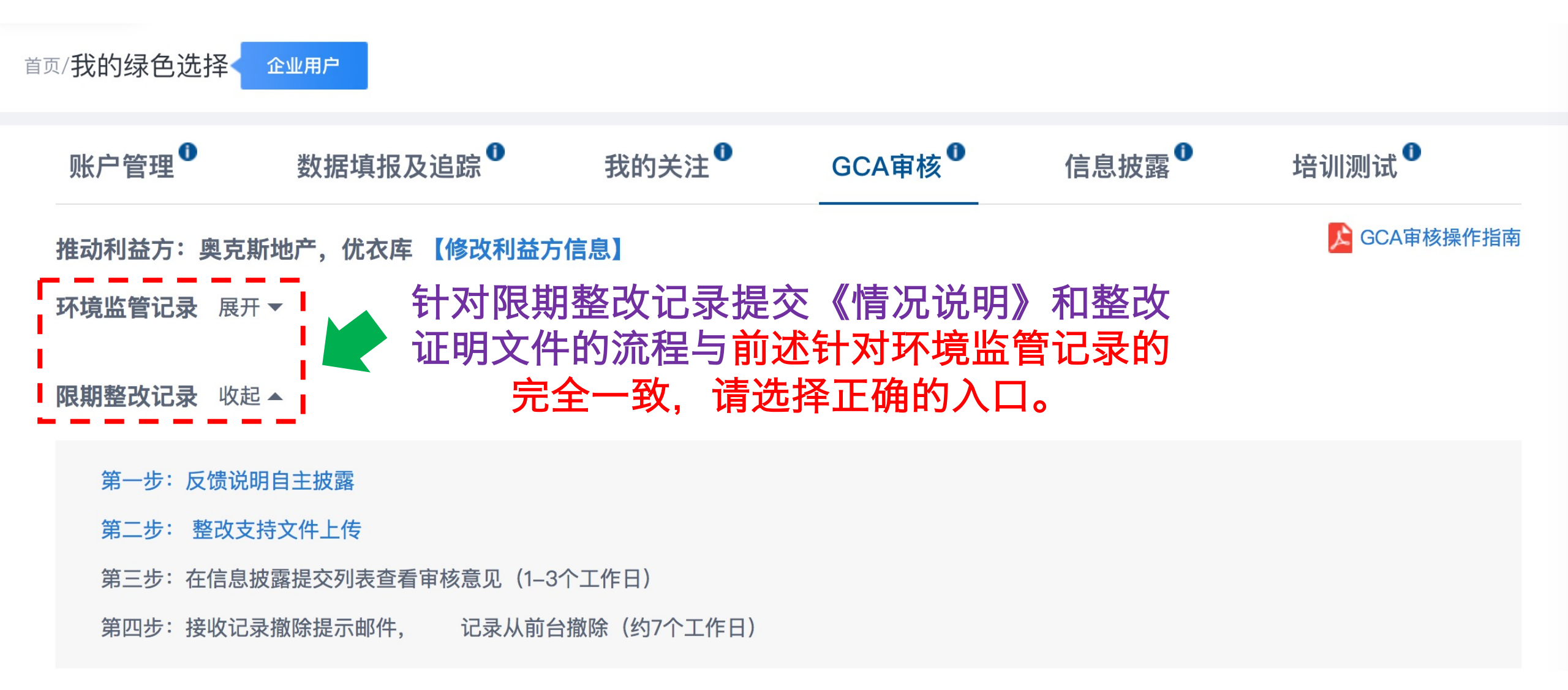

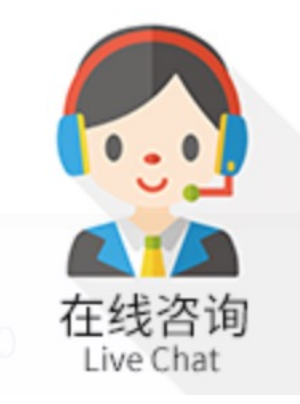

#### 如有任何疑问,请点击蔚蓝地图任一网页右下方 "在线咨询"浮标在线咨询

For all inquiries, please turn to the online customer service located at the right-hand bottom on any page.

感谢贵司主动关注自身环境表现。蔚蓝地图将与您携手,致力于不断改善环境,守护碧水蓝天。 Thank you for monitoring your environmental performance. The Blue Map is proud to partner with you and commends your commitment to continuous environmental improvement and the protection of blue skies.

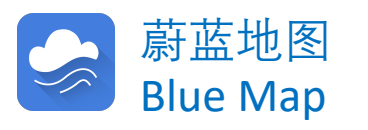